# Ändern von Schülerpasswörtern

Aufrufen der Schulkonsole (als angemeldeter Lehrer) ...

... entweder unten über die Taskleiste

| Pepekab               |                                                                  |                                |                      |           |  |       |                     |
|-----------------------|------------------------------------------------------------------|--------------------------------|----------------------|-----------|--|-------|---------------------|
|                       |                                                                  |                                |                      |           |  |       |                     |
|                       |                                                                  |                                |                      |           |  |       |                     |
|                       | VAL fuer Windows 7-64: Anwends<br>Datei Bearbeiten Anzeigen Hilf | ingen fuer LeiberStarkl-V<br>e | SDB an Station R143- | PCB (0) 2 |  |       |                     |
|                       | Audio<br>Betreuung<br>Internet<br>Medien                         | Audio                          | Betreuung            | Internet  |  |       |                     |
|                       | Circline Circliner  Programmieren  Veiteres  Weiteres  Windows   | Medien                         | Office               | Ordner    |  |       |                     |
|                       |                                                                  | Programmieren                  | Weiteres             | Windows   |  |       |                     |
|                       | 1 Objekt(e) ausgewählt                                           |                                |                      | Novell    |  |       |                     |
|                       |                                                                  |                                |                      |           |  |       |                     |
|                       |                                                                  |                                |                      |           |  |       |                     |
| Schultzenzele Windows |                                                                  |                                |                      |           |  |       |                     |
| 🔞 🥝 📜 🖸 🗹 🔽           |                                                                  |                                |                      |           |  | - 🗢 🕂 | 07:53<br>20.09.2016 |

### ...oder im NAL-Fenster unter Betreuung

| 🙀 NAL fuer Windows 7-64: Anwendungen fuer LeiberStarkI-VSDB an Station R143-PC03 🛛 🗖 🔍 🔀 |                |           |  |  |  |  |
|------------------------------------------------------------------------------------------|----------------|-----------|--|--|--|--|
| Datei Bearbeiten Anzeigen Hilfe                                                          |                |           |  |  |  |  |
| USDB-PGM                                                                                 | SchulkonsoleW7 |           |  |  |  |  |
| Medien                                                                                   |                |           |  |  |  |  |
| ······································                                                   |                |           |  |  |  |  |
| IIII Windows                                                                             |                |           |  |  |  |  |
|                                                                                          |                |           |  |  |  |  |
|                                                                                          |                |           |  |  |  |  |
| 1 Objekt(e) ausgewählt                                                                   | ,              | Novell. 🔏 |  |  |  |  |

## Öffnen der Registerkarte Klassen

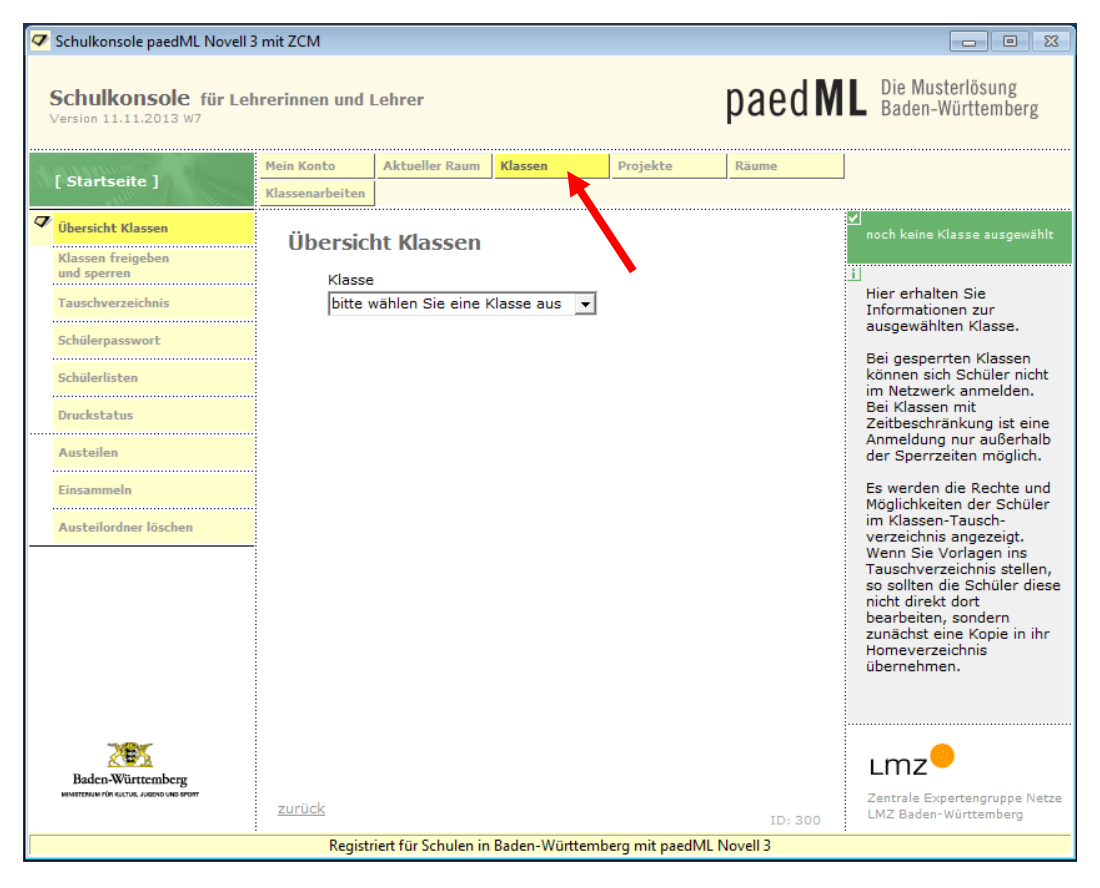

### Auswahl des Menüpunkts Schülerpasswort

| Schulkonsole paedML Novell 3                                     | 8 mit ZCM       |                                  |               |                                                        |  |
|------------------------------------------------------------------|-----------------|----------------------------------|---------------|--------------------------------------------------------|--|
| Schulkonsole für Lei<br>Version 11.11.2013 W7                    | nrerinnen und I | Lehrer                           | paed <b>M</b> | Die Musterlösung<br>Baden-Württemberg                  |  |
| [ Startseite ]                                                   | Mein Konto      | Aktueller Raum Klassen Projekte  | Räume         |                                                        |  |
|                                                                  | Klassenarbeiten | ]                                |               |                                                        |  |
| Übersicht Klassen                                                | Schüler         | passwort ändern                  |               | ✓<br>Noch kein Benutzer ausgewählt                     |  |
| Klassen freigeben<br>und sperren                                 |                 | Passwort ändern für den Benutzer |               | 1                                                      |  |
| Tauschverzeichnis                                                |                 | P                                | 8             | Schülerpasswort                                        |  |
| Schülerpasswort                                                  |                 |                                  |               | Hier können Sie das<br>Passwort für Schüler            |  |
| Schülerlisten                                                    |                 | kein Benutzer ausgewählt         |               | ändern. Wählen Sie<br>zunächst einen Schüler<br>aus.   |  |
| Druckstatus                                                      |                 |                                  |               | Folgen Sie dann den                                    |  |
| Austeilen                                                        |                 | Nouse Passwort                   |               | weiteren Informationen.                                |  |
| Einsammeln                                                       |                 |                                  |               |                                                        |  |
| Austeilordner löschen                                            |                 |                                  |               |                                                        |  |
|                                                                  |                 | Neues Passwort wiederholen:      |               |                                                        |  |
|                                                                  |                 |                                  |               |                                                        |  |
|                                                                  |                 |                                  |               |                                                        |  |
|                                                                  |                 |                                  |               |                                                        |  |
|                                                                  |                 | ändern                           |               |                                                        |  |
| Baden-Württemberg                                                |                 | Erweitertes Passwortmanagemen    | it mit BPass  | Lmz                                                    |  |
| MEMETERSUM FÜR KULTUR, JUDEND UND EPORT                          | zurück          |                                  | ID: 330       | Zentrale Expertengruppe Netze<br>LMZ Baden-Württemberg |  |
| Registriert für Schulen in Baden-Württemberg mit paedML Novell 3 |                 |                                  |               |                                                        |  |

## Gewünschte Schülerin / gewünschten Schüler aus der Übersicht auswählen

| Schulkonsole paedML Novell 3                                     | mit ZCM         |                            |                    |                                                                   |                                                        |
|------------------------------------------------------------------|-----------------|----------------------------|--------------------|-------------------------------------------------------------------|--------------------------------------------------------|
| Schulkonsole für Leit<br>Version 11.11.2013 W7                   | rerinnen und I  | Lehrer                     |                    | paed <b>M</b>                                                     | Die Musterlösung<br>Baden-Württemberg                  |
| [ Startseite ]                                                   | Mein Konto      | Aktueller Raum Klassen     | Projekte           | Räume                                                             |                                                        |
|                                                                  | Klassenarbeiten | ]                          |                    |                                                                   |                                                        |
| Übersicht Klassen                                                | Schüler         | passwort ändern            |                    |                                                                   | ✓<br>Noch kein Benutzer ausgewählt                     |
| und sperren                                                      |                 | Passwort ändern für den B  | enutzer            |                                                                   | i                                                      |
| Tauschverzeichnis                                                |                 |                            | •                  |                                                                   | Schülerpasswort                                        |
| Schülerpasswort                                                  |                 | kein Benutzer ausgewählt   | Bentizer auswählen | Hier können Sie das<br>Passwort für Schüler<br>ändern. Wählen Sie |                                                        |
| Schülerlisten                                                    |                 | -                          |                    |                                                                   | zunächst einen Schüler<br>aus.                         |
| Druckstatus                                                      |                 |                            |                    |                                                                   | Folgen Sie dann den<br>weiteren Informationen          |
| Austeilen                                                        |                 | Neues Passwort:            |                    |                                                                   | weiter en informationen.                               |
| Einsammeln                                                       |                 |                            |                    |                                                                   |                                                        |
| Austeilordner löschen                                            |                 | Noves Deservert wiederhelt |                    |                                                                   |                                                        |
|                                                                  |                 |                            |                    |                                                                   |                                                        |
|                                                                  |                 |                            |                    |                                                                   |                                                        |
|                                                                  |                 |                            |                    |                                                                   |                                                        |
|                                                                  |                 |                            | ändern             |                                                                   |                                                        |
| Baden Württemberg                                                |                 | Erweitertes Pas            | swortmanagemer     | nt mit BPass                                                      | Lmz                                                    |
| MARTERUM FOR SULTUR. JURINO UND BROMT                            | <u>zurück</u>   |                            |                    | ID: 330                                                           | Zentrale Expertengruppe Netze<br>LMZ Baden-Württemberg |
| Registriert für Schulen in Baden-Württemberg mit paedML Novell 3 |                 |                            |                    |                                                                   |                                                        |

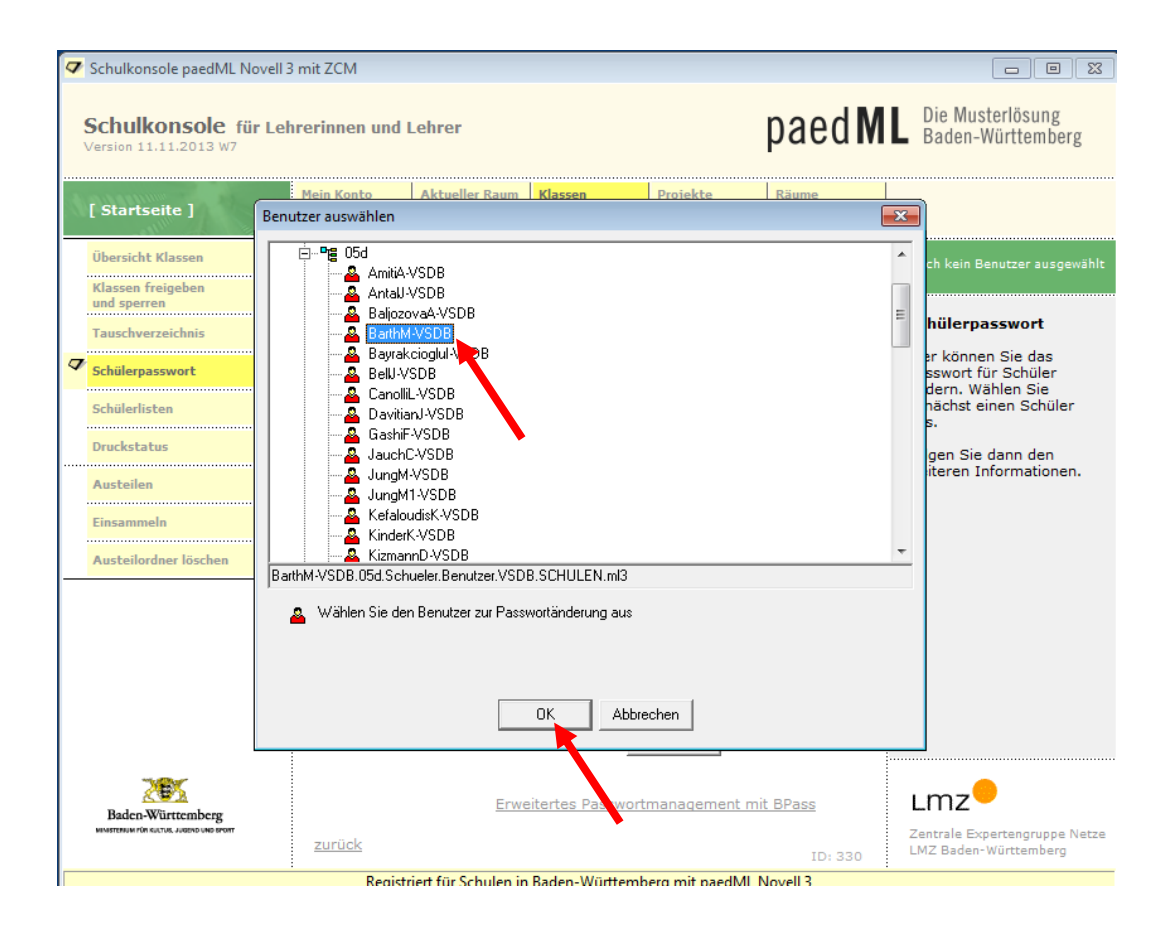

Neues Einmalpasswort (gilt nur für eine Anmeldung!) vergeben und mit ändern bestätigen (links oben erscheint eine Bestätigung)

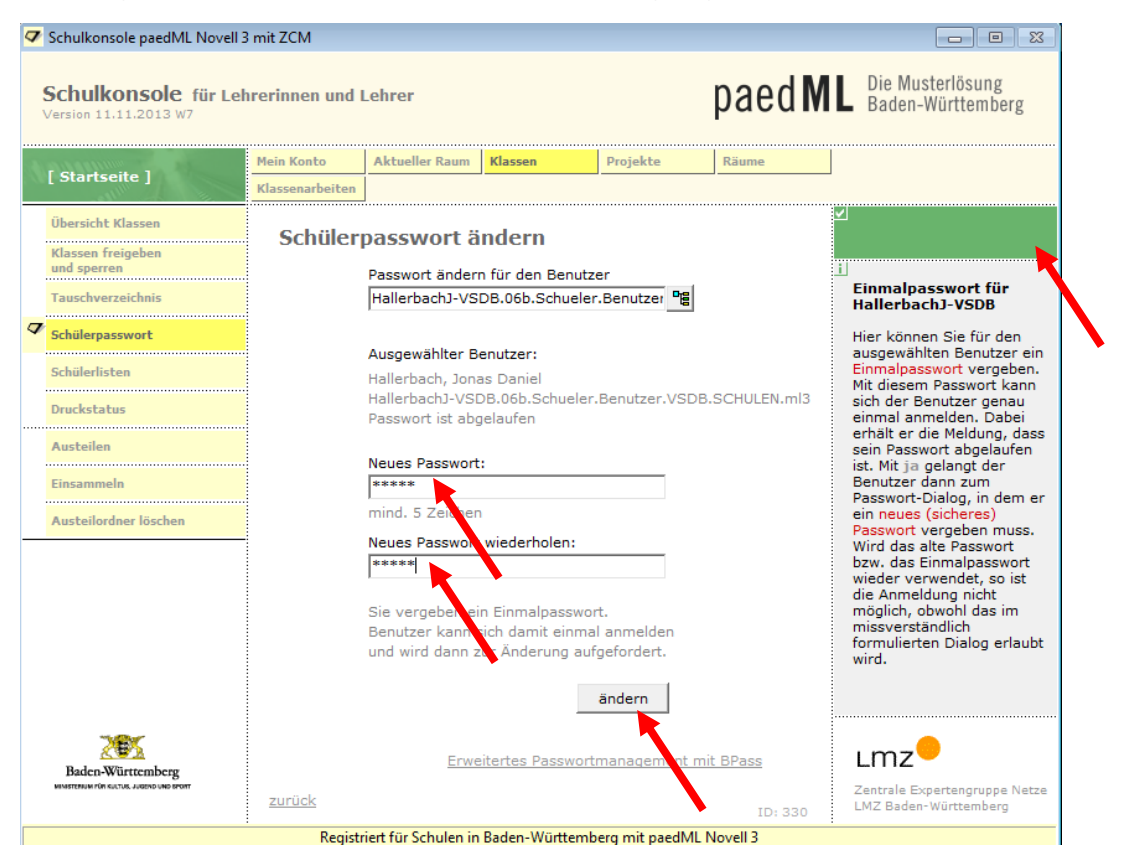

Schüler auffordern, sich damit anzumelden und in ihrer *Schulkonsole* unter *Mein Konto* und dort unter *eigenes Passwort ändern* das Passwort dauerhaft zu ändern.

| Schulkonsole paedML Novell 3                                     | mit ZCM                                                           |                  |                                                                                                    |          |               |                                                                                                    |
|------------------------------------------------------------------|-------------------------------------------------------------------|------------------|----------------------------------------------------------------------------------------------------|----------|---------------|----------------------------------------------------------------------------------------------------|
| Schulkonsole für Leh<br>Version 11.11.2013 W7                    | rerinnen und I                                                    | ehrer            |                                                                                                    |          | paed <b>M</b> | Die Musterlösung<br>Baden-Württemberg                                                                                                    |
| [Startseite]                                                     | Mein Konto<br>Klassenarbeite                                      | Aktueller Raum   | Klassen                                                                                                    | Projekte | Räume         | ]                                                                                                    |
| Übersicht                                                        | Eigenes                                                           | Posswort         | ändern                                                                                                    |          |               | ⊻<br>Noch keine Aktion ausgeführt                                                                                                    |
| eigene Druckaufträge<br>löschen                                  | Altes Passwort:                                                   |                  |                                                                                                    |          |               | i<br>Eigenes Passwort                                                                                                    |
| Projektmitgliedschaften                                          |                                                                   | Ihr altes Passwo | Wählen Sie ein sicheres<br>Passwort. Es sollte<br>möglichst aus einer<br>Mischung von Buchstaben,<br>Ziffern und Sonderzeichen<br>bestehen. Ändern Sie das<br>Passwort regelmäßig. |          |               |                                                                                                    |
| Links                                                            |                                                                   | Neues Passwort   |                                                                                                    |          |               |                                                                                                    |
|                                                                  | Neues Passwort:<br>mind. 5 Zeichen<br>Neues Passwort wiederholen: |                  |                                                                                                    |          |               | Gehen Sie mit Ihrem<br>Passwort sorgfältig um.<br>Aktionen, die durch<br>Passwortmissbrauch unter<br>Ihrem Account stattfinden,<br>könnten auf Sie<br>zurückfallen. |
|                                                                  |                                                                   |                  |                                                                                                    | ändern   |               |                                                                                                    |
| Baden-Württemberg                                                | zurück                                                            |                  |                                                                                                    |          | ID: 120       | Lmz<br>Zentrale Expertengruppe Netze<br>LMZ Baden-Württemberg                                                                                                    |
| Registriert für Schulen in Baden-Württemberg mit paedML Novell 3 |                                                                   |                  |                                                                                                    |          |               |                                                                                                    |